Інструкція по роботі в оновленій системі дистанційного навчання для студентів

Для того, щоб увійти у систему, необхідно у браузері відкрити адресу оновленого сайту дистанційного навчання через сторінку ЦЕНТРУ, <u>http://kul.kiev.ua</u> -> Центр дистанційного навчання -> Нова система, або за прямим посиланням - <u>http://kul.kiev.ua:8001/moodle/</u>

| Київський Університет права - Центр дистанційного навчання                                                                                                    | В                                                                | и не пройшли ідентифікацію (Вхід)                                            |
|----------------------------------------------------------------------------------------------------|------------------------------------------------------------------|------------------------------------------------------------------------------|
| На головни                                                                                                    |                                                                  | Julia (uk)                                                                   |
| Навігація         І           На головну         Іна головну           Заліково-екзаменаційна сесія         Он-лайн спілкування із командою дистанційного навчання | емії наук України                                                | Основне меню СС<br>Заліково-екзаменаційна<br>сесія<br>Перелік дисциплін, які |
| У правому кутку сторінки натистинути на "Вхід"                                                                                                    |                                                                  |                                                                              |
| Ви не пройшли ідентифікацію (Вхід)<br>Українська (uk) 💙                                                                                                    |                                                                  |                                                                              |
| Та ввести логін та пароль у відповідні поля:                                                                                                    |                                                                  |                                                                              |
| Вхід на сайт                                                                                                    |                                                                  |                                                                              |
| Увійти до сайту<br>( <b>Cookies</b> повинні бути дозволені у Вашому браузері) 🕐                                                                                    |                                                                  |                                                                              |
| Ім'я входу                                                                                                    |                                                                  |                                                                              |
| Пароль                                                                                                    |                                                                  |                                                                              |
| Вхід                                                                                                    | Мої курси 🖃 🗉                                                    | <                                                                            |
|                                                                                                    | Іноземна мова 1 курс 2<br>семестр (залік)                        |                                                                              |
| Після успішної реєстрації, відкриється ваша сторінка,                                                                                                    | 🞲 Історія зарубіжної та                                          |                                                                              |
| на якій ліворуч внизу буду відображені ті навчальні                                                                                                    | української культури<br>Сталиської культури (залік)              |                                                                              |
| дисципліни, до яких ви підключені:                                                                                                    | <ul> <li>Латинська мова 1 курс</li> <li>семестр МП</li> </ul>    | 1                                                                            |
|                                                                                                    | ;<br>🞲 Логіка                                                    |                                                                              |
| для того, щоо увити у навчальну дисциплину, достатньо натистути на напису, наприклад:                                                                              | НАВЧАЛЬНИЙ ПЛАН 1<br>вища 1 курс 2 семестр<br>(Міжнародне право) |                                                                              |
|                                                                                                    | 💱 Основи охорони праці                                           |                                                                              |
| Країнознавство (залік)                                                                                                    | (іспит)<br>Сучасності                                            |                                                                              |
|                                                                                                    | 💱 Сучасні інформаційні                                           |                                                                              |
| після чого, ви зможете читати навчальні матеріали, та виконувати тести, або завантажувати роботи                                                                   | системи і технології<br>Секзамен)                                |                                                                              |
| binonybarn reem, aoo sabarranybarn pooorn.                                                                                                    | Всі курси                                                        |                                                                              |

Для проходження тесту, натисніть на розділі:

🗸 модульний контроль

Почати тестування

Ліворуч відоображається час, який залишається для проходження тесту і таблиця навігації по тесту:

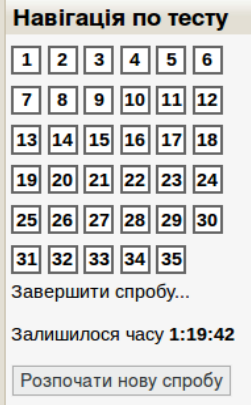

У центрі – питання, та інформація про тип відповіді – одноваріантна, багатоваріанта, текстова, та ін.

| Питання 1               | Продовжіть визначення: "Предметом історії вчень про державу і право є:                                                                         |
|-------------------------|----------------------------------------------------------------------------------------------------|
| Відповіді ще не<br>було | Виберіть одну відповідь:                                                                                                    |
| Макс. оцінка до<br>1,00 | а. історія виникнення і розвитку теоретичних знань про право, державу, законодавство     ь теоратициі знания про право, державу, законодавство |
| Відмітити<br>питання    | <ul> <li>с. історія держави і права, їх взаємозв'язок</li> </ul>                                                                               |
| Редагувати<br>питання   | $^{ m O}$ d. основні та загальні закономірності виникнення та розвитку держави і права                                                         |

Після відповіді на питання, внизу сторінки необхідно натиснути Далі та перейти на наступну сторінку, де будуть відображені ваші відповіді. Якщо необхідно, можна повернутись до спроби. Натискання на кнопку Відправити все та завершити (внизу сторінки) завершує тест та здійснюється підрахунок балів.

У тих навчальних курсах де передбачається така форма контролю, як завантаження письмової роботи, необхідно виконати наступне: Натиснути на:

| <u> </u> |         |             |           |       |        |        |
|----------|---------|-------------|-----------|-------|--------|--------|
| Micue    | n na 33 | DUUQVETUERE | молульної | KOHTD |        | роботи |
| пинсце.  | для зо  | арантаження | модульног | KUNIP | UNDHUI |        |

На сторінці, що відкриється, натиснути на кнопку "Здати роботу":

|                   |                                         | Місце для завантаження залікової робот |  |
|-------------------|-----------------------------------------|----------------------------------------|--|
|                   | Місце для завантаження залікової роботи |                                        |  |
|                   |                                         | Submission status                      |  |
| Submission status | s                                       | No attempt                             |  |
| Grading status    |                                         | Not graded                             |  |
|                   |                                         |                                        |  |
|                   |                                         | Здати роботу                           |  |

Далі перетягнути файл, який ви плануєте завантажити, до системи у відповідне поле:

|               | Місце для завантаження залікової роботи |                                                                      |                        |  |
|---------------|-----------------------------------------|----------------------------------------------------------------------|------------------------|--|
|               | Місце для завантаження :                | алікової роботи                                                      |                        |  |
| – 🔻 Завантаже | ння файлу                               | Макс. обсят для нових файлів: 50Мб, макс. кількість                  | прикріплених файлів: 1 |  |
|               |                                         | 💫 Додати 🔎 Створити папку                                            | ** 🔳 📜                 |  |
|               |                                         | ▶ 🚞 Файли                                                            |                        |  |
|               |                                         | -                                                                    |                        |  |
|               |                                         | 1<br>Для додавання файлів ви можете просто перетягнути їх сюди.<br>L |                        |  |
|               |                                         | Зберегти зміни Скасувати                                             |                        |  |

та натиснути кнопку "Зберегти зміни". Прохання файли іменувати таким чином, щоб в імені було зазначено прізвище та дисципліна, латинськими символами, бажано у форматі word 2003 (пункт меню текстового редактора - "зберегти як"), наприклад – ivanov\_pryvatne\_pravo.doc

Якщо необхідно завантажити кілька файлів одночасно, їх слід додати у архів zip чи rar. При необхідності виправити роботу (до закінчення сесії), просто завантажте файл знову, він замінить раніше надісланий.

Як подивитись отримані оцінки?

Зайдіть у обрану дисципліну, наприклад

💱 Країнознавство (залік)

Ліворуч знайдіть -

| ٣ | Керування курсом |  |
|---|------------------|--|
|   | 📰 Журнал оцінок  |  |

так відкрийте журнал оцінок

| 📝 МОДУЛЬНА КОНТРОЛЬНА РОБОТА №1 ≑ | 🚽 МОДУЛЬНА КОНТРОЛЬНА РОБОТА № 2 🖨 | ЗАЛІК З ЛОГІКИ (TECT) 🌲 | $ar{\mathcal{X}}$ Всього по курсу $\diamondsuit$ |
|-----------------------------------|------------------------------------|-------------------------|--------------------------------------------------|
| - Q,                              | - Q,                               | - Q,                    |                                                  |
| - Q,                              | - Q                                | . Q                     |                                                  |
| 29,75 🔍                           | 35,00 Q                            | 27,00 🔍                 | 91,75                                            |
| 29,75                             | 35,00                              | 27,00                   | 91,75                                            |
|                                   |                                    |                         | >                                                |